# Installation of Draftsight

Installed version : 2018SP1 64 bits

# Connect with the profile of the user who wants to use Draftsight

# Start installing Draftsight using the "Run As Admin" function

# Select, free license

# Click on "Done" and then on "No thanks"

# Go to the folder

# Run the Draftsight.exe program as an administrator

# Click on "Activate"

# Enter twice the email of the user who wants to use Draftsight. The other 3 fields to fill in are of no importance.

# Open the Draftsight User Mail and wait for the email to be received for activation # Click on the link

If everything goes as planned, the app will open a web page to tell you that everything is over, but kidney will not work. Whenever you want to use Draftsight, the application opens and closes instantly

#### Procedure to correct the problem

# Start the Regedit program as administrator

# Go to HKLM\SOFTWARE\MICROSOFT\WINDOWS NT\Current Version\ProfileList # Identify the ID of the administrator used to install Draftsight and the ID of the user who wants to use Draftsight.

### Example

Admin user :S-1-5-21-4270634972-2877105811-2816753613-1635Draftsight user :S-1-5-21-4270634972-2877105811-2816753613-18733

# Go to HKEY\_USERS\< ID of the admin >\SOFTWARE
# Select SWActivation puis clic droit> then right click, export
# Save the file as c: \ temp
# Edit the file with NOTEPAD and replace

#### S-1-5-21-4270634972-2877105811-2816753613-1635

Ву

S-1-5-21-4270634972-2877105811-2816753613-18733

## Example

Windows Registry Editor Version 5.00

[HKEY\_USERS\S-1-5-21-4270634972-2877105811-2816753613-18733\Software\SWActivation]

[HKEY\_USERS\S-1-5-21-4270634972-2877105811-2816753613-18733\Software\SWActivation\K2]

"Software/office/editor/versionII/Ready"="yuPb+l+egKbzWGEyN62JIg=="

"Software/office/editor/versionII/guid"="{49ea71f4-333e-4d91-8623-65d3f2db15b7}"

"Software/office/editor/versionII/Loop"="yuPb+I+egKbzWGEyN62JIko="

"Software/office/editor/versionII/Green"="yuPb+I+egKbzWGEyN62JIg=="

"Software/office/editor/versionII/PrevRenewal"="yuPb+I+egKbzWGEyN62JIvA0CsneAQ=="

"Software/office/editor/versionII/Renewal"="nrx/80JUX/7zWGEyN62JIoA="

[HKEY\_USERS\S-1-5-21-4270634972-2877105811-2816753613-18733\Software\SWActivation\K2\Software/office/editor/versionII/UserRegData]

"User\_email"="jean-philippe.schwob@sogefigroup.com"

# Save the file # Go to REGEDIT and do : File – Import and select the saved file

# Start DRAFTSIGHT